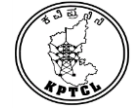

## ಕರ್ನಾಟಕ ವಿದ್ಯುತ್ ಪ್ರಸರಣ ನಿಗಮ ನಿಯಮಿತ

ನಿರ್ದೇಶಕರು (ಆಡಳಿತ ಮತ್ತು ಮಾನವ ಸಂಪನ್ಮೂಲ), ನಿಗಮ ಕಾರ್ಯಾಲಯ, ಕವಿಪ್ರನಿನಿ, ಕಾವೇರಿ ಭವನ, ಬೆಂಗಳೂರು-560009

# <u>'ಸಹಾಯಕ ಇಂಜಿನಿಯರ್(ವಿದ್ಯುತ್/ಸಿವಿಲ್), ಕಿರಿಯ ಇಂಜಿನಿಯರ್(ವಿದ್ಯುತ್/ಸಿವಿಲ್), ಮತ್ತು ಕಿರಿಯ ಸಹಾಯಕ' ಹುದ್ದೆಯ ನೇಮಕಾತಿಯ ಅರ್ಜಿ ಸಲ್ಲಸುವಿಕೆಗೆ ಸೂಚನೆಗಳು</u>

ಅಭ್ಯರ್ಥಿಗಳು ಅರ್ಜಿಗಳನ್ನು ಆನ್–ಲೈನ್ ಮೂಲಕ ಸಲ್ಲಸುವ ಮುನ್ನ ದಿನಾಂಕ: 01.02.2022 ರ ಉದ್ಯೋಗ ಪ್ರಕಟಣೆಯನ್ನು ಹಾಗೂ ಇದರೊಂದಿಗೆ ನೀಡಲಾಗುವ ಸೂಚನೆಗಳನ್ನು ಓದಿಕೊಂಡು, ಜಾಗರೂಕತೆಯಿಂದ ಅರ್ಜಿಯನ್ನು ಭರ್ತಿ ಮಾಡಬೇಕು.

- 1. ಅಭ್ಯರ್ಥಿಗಳು ಅರ್ಜಿಯನ್ನು ಕವಿಪ್ರನಿನಿಯ ವೆಬ್ ಸೈಬ್ https://kptcl.karnataka.gov.in/ ನಲ್ಲ ಲಭ್ಯವಿರುವ ಅರ್ಜಿ ನಮೂನೆಯಲ್ಲಯೇ ವಿವರಗಳನ್ನು ಆನ್–ಲೈನ್ (On-Line) ಮುಖಾಂತರ ಮಾತ್ರ ಸಲ್ಲಸತಕ್ತದ್ದು. ಇನ್ನಿತರ ಯಾವುದೇ ವಿಧಾನದಲ್ಲ ಸಲ್ಲಸುವ ಅರ್ಜಿಗಳನ್ನು ಪರಿಗಣಿಸಲಾಗುವುದಿಲ್ಲ.
- 2. ಅಭ್ಯರ್ಥಿಗಳು On-Line ಮೂಲಕ ಅರ್ಜಿಗಳನ್ನು ನಿಗದಿಪಡಿಸಿದ ಕೊನೆಯ ದಿನಾಂಕದೊಳಗೆ ಭರ್ತಿ ಮಾಡತಕ್ತದ್ದು. ಕೊನೆಯ ದಿನಾಂಕದವರೆಗೆ ಕಾಯದೇ ಮುಂಚಿತವಾಗಿ ಅರ್ಜಿಗಳನ್ನು ಭರ್ತಿ ಮಾಡತಕ್ತದ್ದು.
- 3. ಒಬ್ಬ ಅಭ್ಯರ್ಥಿ ಒಂದಕ್ಕಿಂತ ಹೆಚ್ಚಿನ ಹುದ್ದೆಗೆ ಅರ್ಜಿಯನ್ನು ಸಲ್ಲಸ ಬಯಸಿದ್ದಲ್ಲ, ಅಂತಹ ಅಭ್ಯರ್ಥಿಯು ಒಂದು ಹುದ್ದೆಗೆ ಅರ್ಜಿಯನ್ನು ಸಲ್ಲಸಿ, ಸೂಕ್ತ ಅರ್ಜಿ ಶುಲ್ಕ ಪಾವತಿಸಿ, ಶುಲ್ಕ ಪಾವತಿಯು ಖಚಿತಗೊಂಡ ನಂತರ ಮತ್ತೊಂದು ಹುದ್ದೆಗೆ ಅರ್ಜಿಯನ್ನು ಸಲ್ಲಸಬಹುದಾಗಿರುತ್ತದೆ. ಇಂತಹ ಅಭ್ಯರ್ಥಿಗಳು ಮೊದಲನೇ ಅರ್ಜಿಯ ಸಂಖ್ಯೆಯನ್ನು ಸೂಕ್ತ ಸ್ಥಳದಲ್ಲ ಭರ್ತಿ ಮಾಡತಕ್ತದ್ದು.
- 4. ಅಭ್ಯರ್ಥಿಗಳು ಯಾವುದೇ ತಪ್ಪು ಮಾಹಿತಿಯನ್ನು ನೀಡದೇ, ಅರ್ಜಿ ಭರ್ತಿ ಮಾಡಲು On-Line ನಲ್ಲ ನೀಡಿರುವ ಸೂಚನೆಗಳನ್ವಯ ಭರ್ತಿ ಮಾಡತಕ್ತದ್ದು. ತಪ್ಪು ಮಾಹಿತಿಗಳನ್ನು ನೀಡಿ ಅರ್ಜಿ ಸಲ್ಲಸಿದ್ದಲ್ಲ ಅಂತಹ ಅರ್ಜಿಗಳನ್ನು ಯಾವುದೇ ಮುನ್ಸೂಚನೆ ನೀಡದೆ ತಿರಸ್ತರಿಸಲಾಗುವುದು.
- ಅರ್ಜಯಲ್ಲ ಮೀಸಲಾತಿಗೆ ಸಂಬಂಧಿಸಿದ ಅಂಕಣದಲ್ಲ ಉಪಯೋಗಿಸಿದ ಪದಗಳ ಅರ್ಥವನ್ನು ಈ ಕೆಳಕಂಡಂತೆ ಅರ್ಥೈಸಿಕೊಳ್ಳುವುದು.
  - SC Scheduled Caste ST Scheduled Tribe
  - GM -General MeritCat-1-Category IIIA -Category 2AIIB-Category 2B
  - IIIA Category 3A IIIB Category 3B
- 6. ಪ್ರಕಟಸಿರುವ ಹುದ್ದೆಗಳಗೆ ನಿಗದಿಪಡಿಸಿರುವ ವಿದ್ಯಾರ್ಹತೆ, ವಯೋಮಿತಿ, ಮೀಸಲಾತಿ ಇತ್ಯಾದಿ ವಿವರಗಳು ಉದ್ಯೋಗ ಪ್ರಕಟಣೆಯಲ್ಲ ಲಭ್ಯವಿರುತ್ತದೆ. ಸದರಿ ವಿವರಗಳಗಾಗಿ ಕವಿಪ್ರನಿನಿ ವೆಬ್ಸೈಬ್ಗೆ ಭೇಟ ನೀಡುವುದು.

<u>ಟಪ್ಪಣಿ:</u> ಪ್ರಕಟಸಿರುವ ಹುದ್ದೆಗಳ ಸಂಖ್ಯೆ ಮತ್ತು ವರ್ಗೀಕರಣವು ಅನಿವಾರ್ಯ ಸಂದರ್ಭಗಳಲ್ಲ ಬದಲಾವಣೆಗೆ ಒಳಪಟ್ಟರುತ್ತದೆ.

- 7. ಶುಲ್ಲ ಪಾವತಿಸಬೇಕಾದ ವಿಧಾನ ಹಾಗೂ ಸ್ಥಳದ ವಿವರ:
  - <u>ಅರ್ಜಿ ಶುಲ್ಲ:</u>
    - 1) ಸಾಮಾನ್ಯ ಅರ್ಹತೆ ಮತ್ತು ಪ್ರವರ್ಗ–I, IIA, IIB, IIIA ಮತ್ತು IIIB ಗೆ ಸೇರಿದ ಅಭ್ಯರ್ಥಿಗಳಗೆ – ರೂ.600/–(ಆರು ನೂರು ರೂಪಾಯಿಗಳು ಮಾತ್ರ (ಸರಕು ಮತ್ತು ಸೇವಾ ತೆರಿಗೆ ಹಾಗೂ ಅಂಚೆ ಸೇವಾ ಶುಲ್ಲ ಒಳಗೊಂಡಿರುತ್ತದೆ)
    - ಪರಿಶಿಷ್ಟ ಜಾತಿ/ಪರಿಶಿಷ್ಟ ಪಂಗಡಕ್ಕೆ ಸೇರಿದ ಅಭ್ಯರ್ಥಿಗಳಿಗೆ ರೂ. 350/– (ಮೂರು ನೂರು ಐವತ್ತು ರೂಪಾಯಿಗಳು ಮಾತ್ರ)

<u>ಅಪ್ಲೇಣಿ:</u> ವಿಕಲ ಚೇತನ ಅಭ್ಯರ್ಥಿಗಳು (Physically Challenged Candidates) ಅರ್ಜಿ ಶುಲ್ಕ ಪಾವತಿಸುವ ಅವಶ್ಯಕತೆ ಇರುವುದಿಲ್ಲ.

- i) ಅರ್ಜಿ ಶುಲ್ಕವನ್ನು ಕರ್ನಾಟಕದ ಗಣಕೀಕೃತ ಅಂಚೆ ಕಚೇರಿಯಲ್ಲ, ನಿಗದಿಪಡಿಸಿರುವ ಕೊನೆಯ ದಿನಾಂಕದೊಳಗೆ ಸಂದಾಯ ಮಾಡಬಹುದಾಗಿದೆ. <u>ಇದನ್ನು ಹೊರತುಪಡಿಸಿ ಡಿ.ಡಿ., ಪೋಸ್ಟಲ್ ಆರ್ಡರ್, ಮನಿ ಆರ್ಡರ್ ಇವುಗಳನ್ನು</u> <u>ಸ್ಟೀಕರಿಸಲಾಗುವುದಿಲ್ಲ.</u>
  - ದಿನಾಂಕ: 09.03.2022 ರವರೆಗೆ ಕರ್ನಾಟಕದ ಗಣಕೀಕೃತ ಅಂಚೆ ಕಚೇರಿಯ ವ್ಯವಹಾರದ ವೇಳೆಯಲ್ಲಿ "ಆನ್ ಲೈನ್" ನಲ್ಲಿ ಲಭ್ಯವಿರುವ 'ಇ–ಅಂಚೆ ಕಛೇರಿ ಚಲನ್' ಮೂಲಕ ಅರ್ಜಿ ಶುಲ್ಕವನ್ನು ಪಾವತಿಸಿದ ಅರ್ಹ ಅರ್ಜಿಗಳನ್ನು ಮಾತ್ರ ನೇಮಕಾತಿಗೆ ಪರಿಗಣಿಸಲಾಗುತ್ತದೆ.
  - ಅರ್ಜಿ ಶುಲ್ಕವನ್ನು ದಿನಾಂಕ: 09.03.2022 ರವರೆಗೆ ಇ– ಅಂಚೆ ಕಛೇರಿ ವ್ಯವಹಾರದ ವೇಳೆಯನ್ನು ಹೊರತುಪಡಿಸಿ, ನಿಗದಿತ ಅವಧಿಯ ಮುಂಚೆ ಅಥವಾ ನಂತರ ಪಾವತಿಸಿದ ಅರ್ಜಿ ಶುಲ್ಕವನ್ನು ಯಾವುದೇ ಸಂದರ್ಭದಲ್ಲಿ ಹಿಂದಿರುಗಿಸಲಾಗುವುದಿಲ್ಲ ಅಥವಾ ಅದನ್ನು ಇತರೇ ಯಾವುದೇ ನೇಮಕಾತಿಗಳಿಗೆ ಹೊಂದಿಸಿಕೊಳ್ಳಲಾಗುವುದಿಲ್ಲ ಮತ್ತು ಅಂತಹ ಅರ್ಜಿಗಳನ್ನು ನೇಮಕಾತಿಗೆ ಪರಿಗಣಿಸಲಾಗುವುದಿಲ್ಲ.
- 8. ಕಲ್ಯಾಣ–ಕರ್ನಾಟಕ (ಹೈದರಾಬಾದ್–ಕರ್ನಾಟಕ) ಪ್ರದೇಶದ ಸ್ಥಳೀಯ ವ್ಯಕ್ತಿಗಳು ಸ್ಥಳೀಯ ವೃಂದದ ಹುದ್ದೆ ಹಾಗೂ ಮಿಕ್ಕುಳದ ವೃಂದದ ಹುದ್ದೆ ಈ ಎರಡೂ ವೃಂದದ ಹುದ್ದೆಗಳಗೆ ಅರ್ಜ ಸಲ್ಲಸಲು ಅರ್ಹರಿರುತ್ತಾರೆ. ಇಂತಹ ಅಭ್ಯರ್ಥಿಗಳು, ಆನ್–ಲೈನ್ ಅರ್ಜಿಯಲ್ಲ ಈ ಅಂಶವನ್ನು ಸ್ಪಷ್ಟವಾಗಿ ತಿಳಸುವುದು. ಅಲ್ಲದೆ, ಒಂದೇ ಹುದ್ದೆಯ ಆಯ್ಕೆಗೆ ಸ್ಥಳೀಯ ವೃಂದ ಹಾಗೂ ಮಿಕ್ಕುಳದ ವೃಂದ, ಎರಡೂ ವೃಂದಗಳಲ್ಲ ಅರ್ಹತೆ ಹೊಂದಿದಲ್ಲ, ಯಾವ ವೃಂದಕ್ಕೆ ಆಯ್ಕೆಯಾಗಲು ಬಯಸುತ್ತಾರೆ ಎಂಬುದರ ಬಗ್ಗೆ ಅಭ್ಯರ್ಥಿಗಳು ಆವ್ಯತಿಗಳು ಆರ್ಜ್ಯರ್ಥಿಗಳು ತಸ್ವದೇ ತಿಳಸುವುದು.

#### ಹಂತ–1

- A) ಕವಿಪ್ರನಿನಿ ವೆಬ್ಸೈಟ್ ನಲ್ಲಿ "APPLICATION FOR VARIOUS POSTS IN KPTCL" ಮೇಲೆ ಕ್ಲಿಕ್ ಮಾಡಿದ ನಂತರ 'Submit Application For the Post of ......' ಮೇಲೆ ಕ್ಲಿಕ್ ಮಾಡಿ ಪರದೆ ಮೇಲೆ ಮೂಡುವ ಎಲ್ಲಾ ವಿವರಗಳನ್ನು ಭರ್ತಿ ಮಾಡಿ 'Preview' button' ಮೇಲೆ ಕ್ಲಿಕ್ ಮಾಡಿದ ನಂತರ Preview Page ಮೂಡುತ್ತದೆ.
- B) ತಿದ್ದುಪಡಿ ಇದ್ದಲ್ಲಿ 'Edit' button ಮೇಲೆ ಕ್ಲಿಕ್ ಮಾಡಬೇಕು. 'Edit' button ಉಪಯೋಗಿಸಿ, ಈ ಹಿಂದೆ ಭರ್ತಿ ಮಾಡಿದ ವಿವರಗಳಲ್ಲಿ ತಪ್ಪಿದ್ದಲ್ಲಿ ಸೂಕ್ತ ತಿದ್ದುಪಡಿಯನ್ನು ಮಾಡಿ ಎಲ್ಲಾ ವಿವರಗಳು ಸರಿಯಾಗಿರುವ ಕುರಿತು ಖಾತರಿ ಪಡಿಸಿಕೊಂಡ ನಂತರ 'Submit' button ಕ್ಲಿಕ್ ಮಾಡುವುದು.
- C) ನಂತರ ಅಭ್ಯರ್ಥಿಯ 'Application ID' ಸಂಖ್ಯೆಗಳನ್ನು ನೀಡಲಾಗುತ್ತದೆ. ಸದರಿ ಸಂಖ್ಯೆಗಳನ್ನು ತಪ್ಪದೇ ಬರೆದಿಟ್ರುಕೊಂಡು 'Home button' ಕ್ಷಿಕ್ ಮಾಡುವುದು.

#### ಹಂತ–2

- E) ನಂತರ Application ID and Date Of Birth ಯನ್ನು ಭರ್ತಿಮಾಡಿ Submit button ಆಯ್ಕೆ ಮಾಡುವುದು.
- F) ನಂತರ Photo, Signature & Thumb Impression (ಭಾವಚಿತ್ರ, ಸಹಿ ಮತ್ತು ಹೆಬ್ಬೆರಳನ ಗುರುತು) ಅಪ್ ಲೋಡ್ ಗೆ ನೀಡಲಾಗಿರುವ ಪ್ರಮಾಣಕ್ಕನುಗುಣವಾಗಿ Photo, Signature & Thumb Impression (ಭಾವಚಿತ್ರ, ಸಹಿ ಮತ್ತು ಹೆಬ್ಬೆರಳನ ಗುರುತು) Upload ಮಾಡುವುದು.
- G) ನಂತರ 'Home button' ಕ್ಲಿಕ್ ಮಾಡುವುದು.

#### ಹಂತ–3

- I) ನಂತರ Application ID and Date Of Birth ಯನ್ನು ಭರ್ತಿಮಾಡಿ Submit button ಆಯ್ಕೆ ಮಾಡುವುದು.
- J) ಆನ್ ಲೈನ್ ಅರ್ಜಿಯಲ್ಲ ಜಾತಿ ಮೀಸಲಾತಿ ಮತ್ತು ಅನುಚ್ಛೇದ 371 (ಜೆ) ರಡಿಯಲ್ಲ ಮೀಸಲಾತಿ ಕೋರಿದ್ದಲ್ಲ, ತತ್ಸಂಬಂಧ ಪ್ರಮಾಣ ಪತ್ರಗಳನ್ನು ತಪ್ಪದೇ Upload ಮಾಡುವುದು.
- K) ನಂತರ 'Home button' ಕ್ಲಿಕ್ ಮಾಡುವುದು.

#### ಹಂತ–4

- L) ನಂತರ 'Generate Postal Challan' button ಕ್ಷಿಕ್ ಮಾಡುವುದು.
- M) ನಂತರ 'Application ID and Date Of Birth' ಯನ್ನು ಭರ್ತಿಮಾಡಿ 'Submit button' ಆಯ್ಕೆ ಮಾಡುವುದು.
- N) ನಂತರ 'E-Post Office Challan' ಆನ್ನು ಡೌನ್ಲೋಡ್ ಮಾಡಿಕೊಂಡು ಇ–ಅಂಚೆ ಕಛೇರಿಯಲ್ಲ ಅರ್ಜ ನಿಗಧಿತ ಅರ್ಜಿ ಶುಲ್ಕವನ್ನು ಪಾವತಿಸುವುದು.

#### ಹಂತ–5

O) ನಂತರ 'Print Application' button ಮೇಲೆ ಕ್ಲಿಕ್ ಮಾಡುವುದು (ಇ–ಅಂಚೆ ಕಛೇರಿಯಲ್ಲ ಅರ್ಜಿ ಶುಲ್ ಪಾವತಿಯ <u>48 ಗಂಟೆಗಳ ನಂತರ</u>). ನಂತರ 'Application ID and Date Of Birth' ಯನ್ನು ನಮೂದಿಸಿ 'Submit' button' ಮೇಲೆ ಕ್ಲಿಕ್ ಮಾಡಿ ಅರ್ಜಿಯ ಮುದ್ರಣ ಪ್ರತಿ ಪಡೆಯುವುದು. ಈ ಅರ್ಜಿಯ ಪ್ರತಿಯನ್ನು ಅಭ್ಯರ್ಥಿಗಳು ಸುರಕ್ಷಿತವಾಗಿ ಪಡೆದಿಟ್ಟುಕೊಳ್ಳತಕ್ಕದ್ದು.

### ಅಭ್ಯರ್ಥಿಗಳು **ON LINE** ಮೂಲಕ ಅರ್ಜಿಯನ್ನು ಭರ್ತಿ ಮಾಡುವಾಗ, ಈ ಕೆಳಗಿರುವ ಅಂಶಗಳನ್ನು ತಪ್ಪದೇ ಗಮನಿಸುವುದು:

| ಅಂಕಣ | ಭರ್ತಿ ಮಾಡಬೇಕಾದ ಮಾಹಿತಿ                 |                                            | ಷರಾ (ಭರ್ತಿ ಮಾಡುವ ವಿವರ)                                                                                                    |  |  |  |  |
|------|---------------------------------------|--------------------------------------------|----------------------------------------------------------------------------------------------------|--|--|--|--|
|      | Select your post                      | ಹುದ್ದೆಯನ್ನು ಆಯ್ಕೆ ಮಾಡಿ                     | ಅಭ್ಯರ್ಥಿಗಳು ಅರ್ಜಿ ಸಲ್ಲಿಸಲು ಬಯಸುವ ಹುದ್ದೆಯನ್ನು<br>ಆಯ್ದುಕೊಳ್ಳತಕ್ಕದ್ದು.                                                                                                    |  |  |  |  |
|      | Have you applied for any other posts? | ಇನ್ನಾವುದೇ ಹುದ್ದೆಗೆ ಅರ್ಜಿ<br>ಸಲ್ಲಿಸಿದ್ದೀರಾ? | ಉದಾ: ಅಭ್ಯರ್ಥಿಗಳು ಒಂದು ಹುದ್ದೆಗೆ [ಸಹಾಯಕ<br>ಇಂಜಿನಿಯರ್ (ವಿ)] ಈಗಾಗಲೇ ಪೂರ್ಣ ಪ್ರಮಾಣದಲ್ಲಿ<br>ಅರ್ಜಿ ಸಲ್ಲಿಸಿದ್ದಲ್ಲಿ, ಮತ್ತೊಂದು ಹುದ್ದೆ [ಕಿರಿಯ<br>ಇಂಜಿನಿಯರ್ (ವಿ)] ಹುದ್ದೆಗೆ ಅರ್ಜಿ ಸಲ್ಲಿಸಲು<br>ಬಯಸಿದ್ದಲ್ಲಿ, ಸಹಾಯಕ ಇಂಜಿನಿಯರ್ (ವಿ.) ಹುದ್ದೆಗೆ<br>ಸಲ್ಲಿಸಿದ್ದ ಅರ್ಜಿ ಸಂಖ್ಯೆ ನಮೂದಿಸುವುದು. |  |  |  |  |
| 1.   | Applicant's Full<br>Name              | ಅಭ್ಯರ್ಥಿಯ ಪೂರ್ಣ ಹೆಸರು                      | ಎಸ್.ಎಸ್.ಎಲ್.ಸಿ. / ಹತ್ತನೇ ತರಗತಿಯ<br>ಅಂಕಪಟ್ಟಿಯಲ್ಲಿರುವಂತೆ ನಮೂದಿಸುವುದು.                                                                                                    |  |  |  |  |
| 2.   | Mother's Name                         | ತಾಯಿಯ ಹೆಸರು                                | ಎಸ್.ಎಸ್.ಎಲ್.ಸಿ. / ಹತ್ತನೇ ತರಗತಿಯ<br>ಅಂಕಪಟ್ಟಿಯಲ್ಲಿರುವಂತೆ ನಮೂದಿಸುವುದು<br>(ನಮೂದಿಸಿದ್ದಲ್ಲಿ).                                                                                                    |  |  |  |  |
| 3.   | Father's Name                         | ತಂದೆಯ ಹೆಸರು                                | ಎಸ್.ಎಸ್.ಎಲ್.ಸಿ. / ಹತ್ತನೇ ತರಗತಿಯ<br>ಅಂಕಪಟ್ಟಿಯಲ್ಲಿರುವಂತೆ ನಮೂದಿಸುವುದು.                                                                                                    |  |  |  |  |
| 4.   | Reservation<br>Category               | ಮೀಸಲಾತಿ ಪ್ರವರ್ಗ                            | ಸಾಮಾನ್ಯ ಅರ್ಹತೆ/ ಪ್ರವರ್ಗI / IIA / IIB / IIIA / IIIB /<br>ಪರಿಶಿಷ್ಟ ಜಾತಿ/ಪರಿಶಿಷ್ಟ ಪಂಗಡಕ್ಕೆ ಸೇರಿದ ಅಭ್ಯರ್ಥಿ<br>ಸಂಬಂಧಿಸಿದ ಪ್ರವರ್ಗವನ್ನು ಆಯ್ಕೆ ಮಾಡಿಕೊಳ್ಳುವುದು.<br>[ಉದ್ಯೋಗ ಪ್ರಕಟಣೆಯ ಕ್ರಮ ಸಂಖ್ಯೆ (14)<br>ಓದಿಕೊಳ್ಳುವುದು].                                                      |  |  |  |  |
| 5.   | Date of Birth                         | ಜನ್ಮ ದಿನಾಂಕ                                | ಎಸ್.ಎಸ್.ಎಲ್.ಸಿ./ಹತ್ತನೇ ತರಗತಿಯ<br>ಅಂಕಪಟ್ಟಿಯಲ್ಲಿರುವಂತೆ ನಮೂದಿಸುವುದು.                                                                                                    |  |  |  |  |
| 6.   | Address for<br>Communication          | ಪತ್ರ ವ್ಯವಹಾರಕ್ಕೆ ಪೂರ್ಣ ವಿಳಾಸ               | ಅಭ್ಯರ್ಥಿಗಳು ನಿಗಧಿತ ಸ್ಥಳದಲ್ಲಿ ತಮ್ಮ ಪೂರ್ಣ<br>ವಿಳಾಸವನ್ನು, ಮೊಬೈಲ್ ಸಂಖ್ಯೆ ಹಾಗೂ ಇ–ಮೇಲ್<br>ನಮೂದಿಸುವುದು.                                                                                                    |  |  |  |  |
| 7.   | Gender                                | ಲಿಂಗ                                       | ಗಂಡು/ಹೆಣ್ಣು/ತೃತೀಯ ಲಿಂಗ                                                                                                    |  |  |  |  |
| 8.   | Are you married?                      | ತಾವು ವಿವಾಹಿತರೇ?                            | ಹೌದು ಅಥವಾ ಇಲ್ಲಾ ತಿಳಿಸುವುದು.                                                                                                    |  |  |  |  |
| 9.   | Rural Applicant                       | ಗ್ರಾಮೀಣ ಅಭ್ಯರ್ಥಿ                           | ಹೌದು ಅಥವಾ ಇಲ್ಲಾ ತಿಳಿಸುವುದು<br>[ಉದ್ಯೋಗ ಪ್ರಕಟಣೆಯ ಕ್ರಮ ಸಂಖ್ಯೆ (14)<br>ಓದಿಕೊಳ್ಳುವುದು]                                                                                                    |  |  |  |  |
| 10.  | KMS                                   | ಕನ್ನಡ ಮಾಧ್ಯಮ ಅಭ್ಯರ್ಥಿ                      | ಹೌದು ಅಥವಾ ಇಲ್ಲಾ ತಿಳಿಸುವುದು.<br>[ಉದ್ಯೋಗ ಪ್ರಕಟಣೆಯ ಕ್ರಮ ಸಂಖ್ಯೆ (14)<br>ಓದಿಕೊಳ್ಳುವುದು]                                                                                                    |  |  |  |  |
| 11.  | PDP                                   | ಯೋಜನೆ ನಿರಾಶ್ರಿತರು                          | ಹೌದು ಅಥವಾ ಇಲ್ಲಾ ತಿಳಿಸುವುದು.<br>[ಉದ್ಯೋಗ ಪ್ರಕಟಣೆಯ ಕ್ರಮ ಸಂಖ್ಯೆ (14)<br>ಓದಿಕೊಳ್ಳುವುದು]                                                                                                    |  |  |  |  |
| 12.  | РН                                    | ಅಂಗವಿಕಲ ಅಭ್ಯರ್ಥಿ                           | ಹೌದು ಅಥವಾ ಇಲ್ಲಾ ತಿಳಿಸುವುದು. ಅಂಗವಿಕಲ<br>ಅಭ್ಯರ್ಥಿಯಾದಲ್ಲಿ ಅಂಗವಿಕಲತೆಯ ಸ್ವರೂಪ ತಿಳಿಸುವುದು.<br>ಅಂಧ ಅಥವಾ ದೃಷ್ಟಿಮಾಂದ್ಯ ಅಭ್ಯರ್ಥಿಗಳು ಪರೀಕ್ಷೆಗಳಿಗೆ<br>ಲಿಪಿಕಾರರ ಸೌಲಭ್ಯದ ಅವಶ್ಯಕತೆ ಇದೆಯೇ ಎಂಬುದನ್ನು<br>ತಿಳಿಸುವುದು.                                                                  |  |  |  |  |

|     |                                                                |                                                  | [ಉದ್ಯೋಗ ಪ್ರಕಟಣೆಯ ಕ್ರಮ ಸಂಖ್ಯೆ (14)                            |  |  |  |
|-----|----------------------------------------------------------------|--------------------------------------------------|--------------------------------------------------------------|--|--|--|
|     |                                                                |                                                  | ಓದಿಕೊಳ್ಳುವುದು]                                               |  |  |  |
| -   |                                                                | ಮಾಜಿ ಸೈನಿಕ                                       | ಹೌದು ಅಥವಾ ಇಲ್ಲಾ ತಿಳಿಸುವುದು.                                  |  |  |  |
| 13. | Ex-Military person                                             |                                                  | [ಉದ್ಯೋಗ ಪ್ರಕಟಣೆಯ ಕ್ರಮ ಸಂಖ್ಯೆ (14)                            |  |  |  |
|     |                                                                |                                                  | ಓದಿಕೊಳ್ಳುವುದು]                                               |  |  |  |
|     |                                                                | ನೀವು ಕಲಾಣ ಕರ್ನಾಟಕ                                | ಹೌದು ಅಥವಾ ಇಲ್ಲಾ ತಿಳಿಸುವುದು.                                  |  |  |  |
| 14. | Are you claiming<br>KKR reservation                            | ಮೀಸಲಾತಿ<br>ಕೋರಬಯಸುತ್ತೀರಾ?                        | ಹೌದು ಎಂದಾದಲ್ಲಿ, ನೀವು ಕಲ್ಯಾಣ ಕರ್ನಾಟಕ ಮೀಸಲಾತಿ                  |  |  |  |
|     |                                                                |                                                  | ಅಥವಾ ಕಲ್ಯಾಣ ಕರ್ನಾಟಕೇತರ ಮೀಸಲಾತಿಗ ಆದ್ಯತ                        |  |  |  |
|     |                                                                |                                                  | ತಿಳಿಸುವುದು.<br>ಸಂಭಾಗಿಸಿದ ನಡೆಯಲ್ಲಿ ಸರಿಣಿಕೆಯನ್ನು ಆಯ್ಕೆ         |  |  |  |
| 15. | Do you claim age<br>Relaxation? If yes,<br>select accordingly. | ನೀವು ವಯೋಮಿತಿಯಲ್ಲಿ<br>ರಿಯಾಯಿತಿ ಕೋರುವಿರಾ?          | ನಂಬಂಧನದ ಐಯೋಮತ ನಡಲಕೆಯನ್ನು ಆಯ್ಕ<br>ಮಾಡಿಕೊಂಡು ಅರ್ಹ ಸೇವಾ ಅವರಿಯನು |  |  |  |
|     |                                                                |                                                  | ಮಾಂದಿಸುವುದು (ಅರ್ಹದಿದಲಿ) [ಉದೋಗ ಪಕಟಣೆಯ                         |  |  |  |
|     |                                                                |                                                  | ಕಮ ಸಂಖೆ (6) ಓದಿಕೊಳುವುದು]                                     |  |  |  |
|     | Have you Studied                                               | ಎಸ್.ಎಸ್.ಎಲ್.ಿ/10ನೇ ತರಸತಿ                         | ತ್ರಿಯ ಇದವಾ ಇಲಾ ತಿಳಿಸುವದು.                                    |  |  |  |
|     | Kannada Language                                               | ಪರೀಕೆಯಲಿ ಕನ್ನಡ ಬಾಷೆಯನು.                          |                                                              |  |  |  |
|     | in SSLC or 10th                                                | ಪಥಮ ಭಾಷೆ ಅಥವಾ ದ್ರಿತೀಯ                            | ಓದಿಕೊಳುವದು]                                                  |  |  |  |
|     | Language or 2nd                                                | ಭಾಷೆ ಅಥವಾ ಕನ್ನಡ                                  |                                                              |  |  |  |
|     | Language or                                                    | ಮಾಧ್ಯಮದಲ್ಲಿ ಅಥವಾ ದ್ವಿತೀಯ                         |                                                              |  |  |  |
|     | Medium of                                                      | ಪಿಯುಸಿಯಲ್ಲಿ ಪ್ರಥಮ ಭಾಷೆ                           |                                                              |  |  |  |
| 16. | Kannada or PUC-                                                | ಅಥವಾ ದ್ವಿತೀಯ ಭಾಷೆ ಅಥವಾ                           |                                                              |  |  |  |
|     | 1st Language or                                                | ಮೇಲ್ಪಟ್ಟ ಯಾವುದೇ ಪರೀಕ್ಷೆಯಲ್ಲಿ                     |                                                              |  |  |  |
|     | 2nd Language or<br>Studied Kannada                             | ಕನ್ನಡ ಭಾಷಯನ್ನು ವ್ಯಾಸಂಗ<br>ಮಾಡಿಗುವಿಕೊ             |                                                              |  |  |  |
|     | Language in any                                                | moremore.                                        |                                                              |  |  |  |
|     | other higher                                                   |                                                  |                                                              |  |  |  |
|     |                                                                |                                                  |                                                              |  |  |  |
| 17. | SSLC Registration                                              | ಎಸ್.ಎಸ್.ಎಲ್.ಸಿ. ನೋಂದಣಿ                           | ಎಸ್.ಎಸ್.ಎಲ್.ಸಿ. ಅಂಕಪಟ್ಟಿಯಲ್ಲಿರುವಂತೆ ನೋಂದಣಿ                   |  |  |  |
|     | No<br>Select your                                              |                                                  | సంఖ్య భత్యంతులుదు.                                           |  |  |  |
|     | qualification                                                  | ವಿದ್ಯಾರ್ಹತೆಯನ್ನು ತಿಳಿಸುವುದು                      | ತಮ್ಮ ವಿದ್ಯಾರ್ಹತೆಯನ್ನು ಆಯ್ಕೆ ಮಾಡುವುದು.                        |  |  |  |
|     | Name of the college                                            | ಕಾಲೇಜು/ವಿದ್ಯಾಸಂಸ್ಥೆ ಮತ್ತು                        | ಮೀಲ ತಿಳಿಸಿರುವ ವಿದ್ಯಾರ್ಹತೆಗೆ ಸಂಬಂಧಿಸಿದಂತೆ                     |  |  |  |
|     | /Institution and                                               | ವಿಶ್ವವಿದ್ಯಾಲಯದ ಹೆಸರು                             | ಕಾಲೀಜು/ಎದ್ಯಾಸಂಸ್ಥೆ ಮತ್ತು ವಿಶ್ವವಿದ್ಯಾಲಯದ ಹೆಸರು<br>ನಮೂರಿಸುವುದು |  |  |  |
|     |                                                                |                                                  | ಗಳಿಸಿದ ಅಂಕಗಳನು. ಭರ್ತಿಮಾಡುವದು                                 |  |  |  |
|     | Total marks secured (for all the                               | ಗಳಿಸಿರುವ ಒಟ್ಟು ಅಂಕಗಳು<br>(ಎಲಾ ಸೆಮಿಸರ್/ವರ್ಷ ಸೇರಿ) | [ಅಂಕ ಪಟ್ರಿಯಲ್ಲಿ ಇರುವಂತೆ]                                     |  |  |  |
|     |                                                                |                                                  | - ್                                                          |  |  |  |
|     | semesters/years).                                              | ` ొ టి ' ` ' '                                   | - ್ಯ್ರೈ ಲೈ ಸ್ಯಾನ್ಸ್ (,<br>ಓದಿಕೊಳ್ಳುವುದು]                     |  |  |  |
|     | Maximum Marks<br>(for all the<br>semesters/years).             | ಗರಿಷ್ಠ ಅಂಕಗಳು (ಎಲ್ಲಾ<br>ಸೆಮಿಸ್ಟರ್/ವರ್ಷ ಸೇರಿ)     | ಗರಿಷ್ಠ ಅಂಕಗಳನ್ನು ಭರ್ತಿಮಾಡುವುದು                               |  |  |  |
|     |                                                                |                                                  | [ಅಂಕ ಪಟ್ಟಿಯಲ್ಲಿ ಇರುವಂತೆ)                                     |  |  |  |
|     |                                                                |                                                  | [ಉದ್ಯೋಗ ಪ್ರಕಟಣೆಯ ಕ್ರಮ ಸಂಖ್ಯೆ (3)                             |  |  |  |
|     | 1.5                                                            |                                                  | ಓದಿಕೊಳ್ಳುವುದು]                                               |  |  |  |
|     | Select Test Centre                                             | ಪರೀಕ್ಷಾ ಕೇಂದ್ರವನ್ನು ಆಯ್ಕೆ<br>ಮಾಡಿ                | Test Centre ಆಯ್ಕೆ ಮಾಡುವುದು.                                  |  |  |  |
|     | Are you a<br>State/Central<br>Government                       | ರಾಜ್ಯ/ಕೇಂದ್ರ ಸರ್ಕಾರಿ<br>ಸೇವೆಯಲ್ಲಿ ಇರುವಿರಾ?       |                                                              |  |  |  |
|     |                                                                |                                                  | ಸರ್ಕಾರಿ ಸೇವಯಲ್ಲ ಇದ್ದಲ್ಲಿ/ಇಲ್ಲದಿದ್ದಲ್ಲಿ – ಹೌದು/ಇಲ್ಲ.          |  |  |  |
|     | Servant?                                                       |                                                  |                                                              |  |  |  |

| Presently working?                                     | ಪ್ರಸ್ತುತ ಕೆಲಸದಲ್ಲಿ ಇರುವಿರಾ? | ಹೌದು/ಇಲ್ಲ<br>ಮಾಡಿಕೊಳ್ಳುವು  | (ಯಾವುದಾದರೂ<br>ಮ).  | ಒಂದನ್ನು | ಆಯ್ಕೆ |
|--------------------------------------------------------|-----------------------------|----------------------------|--------------------|---------|-------|
| Have you ever been<br>dismissed from your<br>services. | ಸೇವೆಯಿಂದ<br>ವಜಾಗೊಂಡಿದ್ದೀರಾ? | ಹೌದು/ಇಲ್ಲ.<br>ಮಾಡಿಕೊಳ್ಳುವು | (ಯಾವುದಾದರೂ<br>ದು). | ಒಂದನ್ನು | ಆಯ್ಕೆ |

- \* ಅರ್ಜಿ ಸಲ್ಲಿಸಲು ಪ್ರಾರಂಭ ದಿನಾಂಕ: 07.02.2022
- \* ಅರ್ಜಿ ಸಲ್ಲಿಸಲು ಕೊನೆಯ ದಿನಾಂಕ: 07.03.2022
- \* ಅರ್ಜಿ ಶುಲ್ಕ ಪಾವತಿಗೆ ಕೊನೆಯ ದಿನಾಂಕ: 09.03.2022

#### ಅರ್ಜಿ ಶುಲ್ತ ಪಾವತಿ ವಿಚಾರಣೆಗಾಗಿ:

ಅಭ್ಯರ್ಥಿಗಳು ಅರ್ಜಿ ಶುಲ್ಲ ಪಾವತಿಸಿರುವ ಬಗ್ಗೆ www.karnatakapost.gov.in ನಲ್ಲ ಅರ್ಜಿ ಶುಲ್ಲ ಪಾವತಿಸಿದ 48 ಗಂಬೆಗಳ ನಂತರ ದೃಢಪಡಿಸಿಕೊಳ್ಳಬಹುದಾಗಿದೆ. ಪಾವತಿ ಸಂದರ್ಭದಲ್ಲ ಯಾವುದೇ ಸ್ವಷ್ಠೀಕರಣಕ್ಕಾಗಿ ಅಭ್ಯರ್ಥಿಗಳು ಅಂಚೆ ಕಚೇರಿ ಸಹಾಯವಾಣಿ ದೂರವಾಣಿ ಸಂಖ್ಯೆ: OBO–22392668, (ಸೋಮವಾರ ದಿಂದ ಶುಕ್ರವಾರದವರೆಗೆ, ಸಮಯ ಬೆಳಗ್ಗೆ O9:30 ರಿಂದ ಸಂಜೆ O5:00 ಗಂಚೆಯವರೆಗೆ) ಸಂಪರ್ಕಿಸುವುದು.